## How To Update/Install Zoom on Linux

Here is how to install Zoom for the first time or to update to a new version.

1. Go to this link:

https://zoom.us/download?os=linux

For Linux type, select Ubuntu (the one at the top):

| nux Type                 | Choose a Linux type | *     |                 |
|--------------------------|---------------------|-------|-----------------|
|                          | Ubuntu              |       |                 |
|                          | Debian              |       |                 |
| Download                 | Mint                |       |                 |
|                          | Oracle Linux        |       |                 |
| * Zoom's rpm package     | CentOS              | rt pa | ackage-signing  |
| key.pub" to import t     | RedHat              | mis   | sing public key |
| Download Public Key      | Fedora              |       |                 |
| Key fingerprint: 3960 60 | OpenSUSE            |       |                 |
|                          | Arch                |       |                 |
|                          | Other Linux OS      |       |                 |

2. This box will pop up. Don't change anything. Just click the download button:

| Linux Type      | Ubuntu | Ŧ |
|-----------------|--------|---|
| OS Architecture | 64 bit | Ŧ |
| Version         | 14.04+ |   |

3. When it is done downloading, click under the arrow in the lower right corner of the screen to install. The Software Store will open up. Click the word "Install" when it does. It will ask for a password. It is aa123.